# POUNCE: STUDENT INSTRUCTIONS FOR VIEWING STUDENT INFORMATION

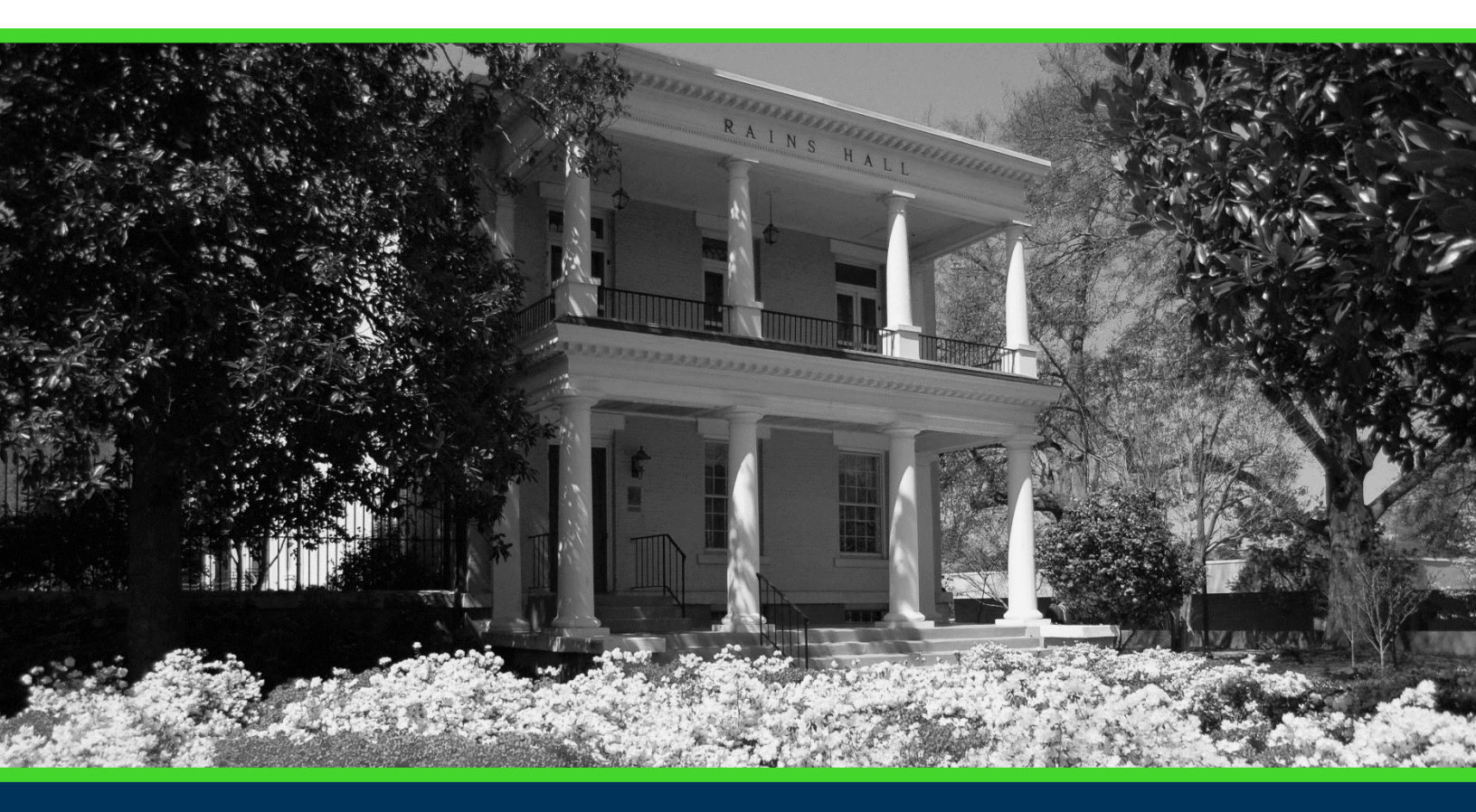

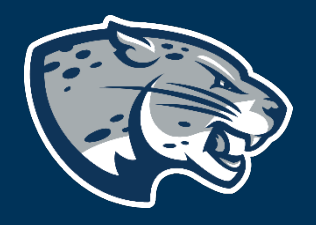

### OFFICE OF THE REGISTRAR USER INSTRUCTIONS

# **POUNCE: STUDENT INSTRUCTIONS FOR VIEWING STUDENT INFORMATION**

### **TABLE OF CONTENTS**

| PROCESS      | 2 |
|--------------|---|
| INSTRUCTIONS | 2 |
| CONTACT      | 4 |

# POUNCE: STUDENT INSTRUCTIONS FOR VIEWING STUDENT INFORMATION

### **PROCESS**

These instructions are used to assist students in navigating through POUNCE to view student information.

#### **INSTRUCTIONS**

- 1. Login to https://pounce.augusta.edu.
- 2. Select "Student".

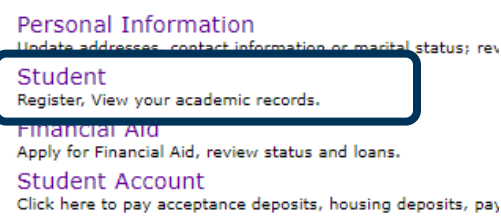

Parking Registration & Permit Payment Choose a permit and pay for your permit here each semeste View Your Accepted Promissory Note

NelNet Payment Plan Portal

## 3. Select "Student Records". Student

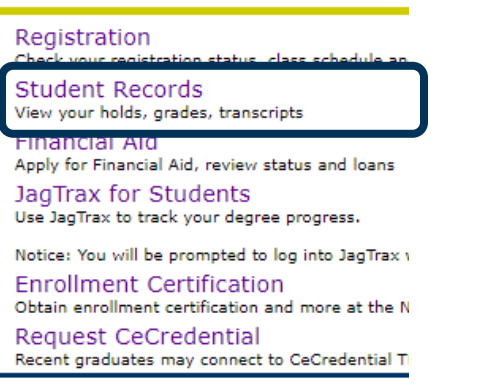

4. Select "View Student Information".

## POUNCE: STUDENT INSTRUCTIONS FOR VIEWING STUDENT INFORMATION

#### Student Records

| View Holds                                                                        |
|-----------------------------------------------------------------------------------|
| Final Grades                                                                      |
| Course Catalog                                                                    |
| Class Schedule                                                                    |
| Request Official Transcripts<br>Transcripts requested in POUNCE are sent standard |
| View Status of Transcript Requests                                                |
| View Unofficial Academic Transcript                                               |
| View your Unofficial Academic Transcript                                          |
| View Student Information                                                          |
| Dequest Enrollment Cortification                                                  |
| View Test Scores                                                                  |
| order official franscript                                                         |

#### 5. Select a term and submit. Registration Term

Select a Term: Spring 2020 (View only)

Submit

6. You may now view all student information effective for the selected term.

| Registered for Term:      | Yes                        |
|---------------------------|----------------------------|
| First Term Attended:      | Spring 2019                |
| Last Term Attended:       | Fall 2019                  |
| Status:                   | Active                     |
| Matric Term:              | Spring 2019                |
| Site:                     | Augusta University         |
| Residence:                | In State Resident          |
| Citizenship:              | U.S. Citizen               |
| Student Type:             | Continuing or Returning    |
| Class:                    | Sophomore-Semester         |
| Primary Advisor:          | Sapna H. Darji             |
| Primary Advisor Type:     | Academic Advisement Center |
| Expected Graduation Date: | Dec 09, 2022               |
| Expected Graduation Term  | : Fall 2022                |
| Expected Graduation Year: | Academic Year 2022-2023    |

| Current Program       |                                                   |
|-----------------------|---------------------------------------------------|
| Bachelor of Bus Admin |                                                   |
| Level:                | Undergraduate Semester                            |
| Program:              | Bachelor of Business Admin                        |
| Admit Term:           | Spring 2019                                       |
| Admit Type:           | Transfer                                          |
| Catalog Term:         | Fall 2019                                         |
| College:              | Hull College of Business                          |
| Campus:               | Main Campus                                       |
| Major and Department: | Business Administration, Hull College of Business |
| Major Concentration:  | Healthcare Management                             |
|                       |                                                   |

### **CONTACT** If you have any additional questions, please contact our office at **registrar@augusta.edu.**